#### АО «СИГНАЛ-КОМ»

# УТВЕРЖДЁН ШКНР.033-07 90 05-ЛУ

# БИБЛИОТЕКА КРИПТОГРАФИЧЕСКОЙ ЗАЩИТЫ ИНФОРМАЦИИ «Signal-COM CSP»

Версия 3.2

Модуль настроек и сервисных функций

Руководство пользователя

ШКНР.033-07 90 05

Листов 20

2020

# СОДЕРЖАНИЕ

| Сод | ержание                                                  | 2  |
|-----|----------------------------------------------------------|----|
| 1.  | Введение                                                 | 3  |
| 2.  | Лицензия                                                 | 4  |
| 3.  | Просмотр сертификата                                     | 5  |
| 4.  | Импорт сертификата из файла                              | 6  |
| 5.  | Импорт сертификата из локального хранилища               | 7  |
| 6.  | Экспорт сертификата в локальное хранилище                | 8  |
| 7.  | Экспорт сертификата в файл                               | 9  |
| 8.  | Копирование ключевого контейнера                         | 10 |
| 9.  | Удаление ключевого контейнера                            | 11 |
| 10. | Добавление типов ключевых носителей                      | 12 |
| 12. | Удаление типов ключевых носителей                        | 13 |
| 13. | Пароль ключевого контейнера                              | 14 |
| 14. | Экспорт ключевого контейнера в формате СКЗИ "Крипто-КОМ" | 16 |
| 15. | Импорт ключевого контейнера в формате СКЗИ "Крипто-КОМ"  | 17 |
| 16. | Подпись форм                                             | 18 |
| 17. | Инициализация датчика случайных чисел                    | 19 |
| Лит | тература                                                 | 20 |

#### 1. ВВЕДЕНИЕ

Данный документ содержит руководство по использованию программы Администратор, предназначенной для настройки параметров "Signal-COM CSP", а также для выполнения операций с ключевыми контейнерами: копирование, удаление, изменение пароля, импорт и экспорт сертификатов.

#### 2. ЛИЦЕНЗИЯ

Если Вы не ввели ключ продукта (лицензии) при установке "Signal-COM CSP", данное программное обеспечение будет функционировать в течение 30 дней с момента установки.

Чтобы ввести ключ продукта необходимо выполнить следующие действия:

- Выберите пункт меню "Операция-Лицензия". •
- В окне "Введите лицензионные данные" задайте имя владельца, ٠ наименование организации (необязательно) и ключ продукта. Нажмите "ОК".

Примечание. Если ранее уже был задан ключ продукта на неограниченную по времени лицензию, пункт меню "Лицензия" будет недоступен.

#### 3. ПРОСМОТР СЕРТИФИКАТА

Данная операция позволяет просмотреть свойства сертификата в ключевом контейнере.

Сертификат может быть помещен в ключевой контейнер с помощью операции Импорт сертификата из файла или операции Импорт сертификата из локального хранилища.

Сертификат может быть экспортирован из ключевого контейнера в локальное хранилище сертификатов, в отдельный файл или перенесен на ключевом носителе на другой компьютер.

Для просмотра сертификата в ключевом контейнере необходимо выполнить следующие действия:

- В списке ключевых носителей и контейнеров отметьте необходимый контейнер.
- Выберите пункт меню "Операция-Сертификат-Просмотр" (или "Просмотр-Сертификат") или нажмите соответствующую кнопку на инструментальной панели.
- Если выбранный ключевой контейнер защищен на пароле, и доступ к этому контейнеру ранее не осуществлялся, на экран будет выдано окно для ввода пароля. Введите пароль и нажмите "ОК".
- Если сертификат в ключевом контейнере отсутствует, на экран будет выдано окно с соответствующим сообщением и операция будет прервана.
- Если сертификат в ключевом контейнере присутствует, на экран будет выдано стандартное окно "Сертификат" со свойствами сертификата.

**Примечание.** Не используйте в окне "Сертификат" кнопку "Установить сертификат": для установки сертификата необходимо использовать операцию Экспорт сертификата в локальное хранилище.

#### 4. ИМПОРТ СЕРТИФИКАТА ИЗ ФАЙЛА

Импорт сертификата в ключевой контейнер необходим для дальнейшего переноса этого сертификата на ключевом носителе на любой другой компьютер и экспорт в его локальное хранилище сертификатов.

Для импорта сертификата из файла в ключевой контейнер необходимо выполнить следующие действия:

- В списке ключевых носителей и контейнеров отметьте необходимый контейнер.
- Выберите пункт меню "Операция-Сертификат-Импорт-Из файла".
- Если выбранный ключевой контейнер защищен на пароле, и доступ к этому контейнеру ранее не осуществлялся, на экран будет выдано окно для ввода пароля. Введите пароль и нажмите "ОК".
- Если сертификат в ключевом контейнере уже существует, на экран будет выдано окно с предупреждением (для просмотра свойств сертификата в ключевом контейнере используйте операцию Просмотр сертификата). Чтобы прервать операцию нажмите "Нет", для продолжения операции нажмите "Да".
- В стандартном окне для открытия файла выберите сертификат и нажмите кнопку "Открыть".
- Если выбранный сертификат не соответствует ни одному из ключей данного контейнера, на экран будет выдано окно с сообщением об ошибке и операция будет прервана.
- В случае успешного импорта сертификата и его отсутствия в локальном хранилище, Вам будет предложено экспортировать сертификат в локальное хранилище сертификатов. Чтобы прервать операцию нажмите "Нет", для продолжения операции нажмите "Да".

#### 5. ИМПОРТ СЕРТИФИКАТА ИЗ ЛОКАЛЬНОГО ХРАНИЛИЩА

Импорт сертификата в ключевой контейнер необходим для дальнейшего переноса этого сертификата на ключевом носителе на любой другой компьютер и экспорта его в локальное хранилище этого компьютера.

Для импорта сертификата из локального хранилища необходимо выполнить следующие действия:

- В списке ключевых носителей и контейнеров отметьте необходимый контейнер.
- Выберите пункт меню "Операция-Сертификат-Импорт-Из хранилища".
- Если выбранный ключевой контейнер защищен на пароле, и доступ к этому контейнеру ранее не осуществлялся, на экран будет выдано окно для ввода пароля. Введите пароль и нажмите "ОК".
- Если сертификат в ключевом контейнере уже существует, на экран будет выдано окно с предупреждением (для просмотра свойств сертификата в ключевом контейнере используйте операцию Просмотр сертификата). Чтобы прервать операцию нажмите "Нет", для продолжения операции нажмите "Да".
- Если подходящий сертификат в локальном хранилище не найден, на экран будет выдано окно с сообщением об ошибке и операция будет прервана.

#### 6. ЭКСПОРТ СЕРТИФИКАТА В ЛОКАЛЬНОЕ ХРАНИЛИЩЕ

Данная операция помещает сертификат из ключевого контейнера в локальное хранилище сертификатов и устанавливает связь между сертификатом и ключевым контейнером. Эта связь необходима для формирования электронных подписей и расшифрования сообщений с использованием данного сертификата и ключевого контейнера.

Для экспорта сертификата из ключевого контейнера в локальное хранилище сертификатов необходимо выполнить следующие действия:

- В списке ключевых носителей и контейнеров отметьте необходимый контейнер.
- Выберите пункт меню "Операция-Сертификат-Экспорт-В хранилище" или нажмите соответствующую кнопку на инструментальной панели.
- Если выбранный ключевой контейнер защищен на пароле, и доступ к этому контейнеру ранее не осуществлялся, на экран будет выдано окно для ввода пароля. Введите пароль и нажмите "ОК".
- Если сертификат в ключевом контейнере отсутствует, на экран будет выдано окно с соответствующим сообщением и операция будет прервана. Если сертификат в ключевом контейнере присутствует, операция будет продолжена.
- Если сертификат для данного ключевого контейнера в локальном хранилище уже существует, на экран будет выдано окно с предупреждением. Чтобы прервать операцию нажмите "Нет", для продолжения операции нажмите "Да".

#### 7. ЭКСПОРТ СЕРТИФИКАТА В ФАЙЛ

Для экспорта сертификата из ключевого контейнера в файл необходимо выполнить следующие действия:

- В списке ключевых носителей и контейнеров отметьте необходимый контейнер.
- Выберите пункт меню "Операция-Сертификат-Экспорт-В файл".
- Если выбранный ключевой контейнер защищен на пароле, и доступ к этому контейнеру ранее не осуществлялся, на экран будет выдано окно для ввода пароля. Введите пароль и нажмите "ОК".
- Если сертификат в ключевом контейнере отсутствует, на экран будет выдано окно с соответствующим сообщением и операция будет прервана. Если сертификат в ключевом контейнере присутствует, операция будет продолжена.
- В стандартном окне для записи файла задайте имя файла сертификата и нажмите кнопку "Сохранить".
- Если файл с заданным именем уже существует, на экран будет выдано окно с предупреждением. Чтобы прервать операцию нажмите "Нет", для продолжения операции нажмите "Да".

#### 8. КОПИРОВАНИЕ КЛЮЧЕВОГО КОНТЕЙНЕРА

Данная операция позволяет скопировать ключевой контейнер с одного ключевого носителя на другой или на один и тот же, но с другим именем.

Для копирования ключевого контейнера необходимо выполнить следующие действия:

- В списке ключевых носителей и контейнеров отметьте необходимый контейнер.
- Выберите пункт меню "Операция-Копировать".
- Если выбранный ключевой контейнер защищен на пароле, и доступ к этому контейнеру ранее не осуществлялся, на экран будет выдано окно для ввода пароля. Введите пароль и нажмите "ОК".
- В окне ввода имени нового ключевого контейнера задайте новое имя или оставьте старое имя без изменений. Нажмите "ОК".
- В окне со списком ключевых носителей и контейнеров выберите ключевой носитель для создания нового ключевого контейнера. Нажмите "ОК".
- Если ключевой контейнер с заданным именем на выбранном ключевом носителе уже существует, на экран будет выдано окно с предупреждением.
  Для того чтобы выбрать другой ключевой носитель нажмите "Нет", для того чтобы переписать существующий ключевой контейнер нажмите "Да".

#### 9. УДАЛЕНИЕ КЛЮЧЕВОГО КОНТЕЙНЕРА

Данная операция позволяет удалить ключевой контейнер на ключевом носителе.

Для удаления ключевого контейнера необходимо выполнить следующие действия:

- В списке ключевых носителей и контейнеров отметьте необходимый контейнер.
- Выберите пункт меню "Операция-Удалить" или нажмите клавишу "Delete".
- На экран будет выдано окно с предупреждением. Чтобы прервать операцию нажмите "Нет", для продолжения операции нажмите "Да".

#### 10. ДОБАВЛЕНИЕ ТИПОВ КЛЮЧЕВЫХ НОСИТЕЛЕЙ

Некоторые типы зарегистрированных ключевых носителей могут быть исключены из списка доступных типов для ускорения работы "Signal-COM CSP". Данная операция позволяет сделать эти ключевые носители доступными для "Signal-COM CSP".

Для добавления типа ключевого носителя необходимо выполнить следующие действия:

- Выберите пункт меню "Операция-Добавить" или нажмите клавишу "Insert".
- В окне со списком типов ключевых носителей выберите тип, который необходимо добавить. Нажмите "ОК".

#### 12. УДАЛЕНИЕ ТИПОВ КЛЮЧЕВЫХ НОСИТЕЛЕЙ

Неиспользуемые типы зарегистрированных ключевых носителей замедляют paбory "Signal-COM CSP". Данная операция позволяет сделать эти ключевые носители недоступными для "Signal-COM CSP".

Для удаления типа ключевого носителя из списка доступных типов необходимо выполнить следующие действия:

- В списке ключевых носителей отметьте тип ключевого носителя, который необходимо удалить.
- Выберите пункт меню "Операция-Удалить" или нажмите клавишу "Delete".
- На экран будет выдано окно с предупреждением. Чтобы прервать операцию нажмите "Нет", для продолжения операции нажмите "Да".

#### 13. ПАРОЛЬ КЛЮЧЕВОГО КОНТЕЙНЕРА

"Signal-COM CSP" позволяет защитить доступ к ключевому контейнеру индивидуальным паролем.

Для того чтобы установить защиту ключевого контейнера на пароле, необходимо выполнить следующие действия:

- В списке ключевых носителей и контейнеров отметьте необходимый контейнер.
- Выберите пункт меню "Операция-Пароль".
- В окне выбора операции для пароля ключевого контейнера задайте операцию "Установить". Нажмите "ОК".
- В окне ввода нового пароля ключевого контейнера дважды введите новый пароль. Нажмите "ОК".

**Примечание.** Для ключевых носителей, имеющих встроенную систему аутентификации, защита ключевых контейнеров на пароле не предусмотрена.

Для того чтобы изменить пароль ключевого контейнера, необходимо выполнить следующие действия:

- В списке ключевых носителей и контейнеров отметьте необходимый контейнер.
- Выберите пункт меню "Операция-Пароль".
- Если доступ к ключевому контейнеру ранее не осуществлялся, на экран будет выдано окно для ввода пароля. Введите пароль и нажмите "ОК".
- В окне выбора операции для пароля ключевого контейнера задайте операцию "Изменить". Нажмите "ОК".
- В окне ввода нового пароля ключевого контейнера дважды введите новый пароль. Нажмите "ОК".

Для того чтобы отменить защиту ключевого контейнера на пароле, необходимо выполнить следующие действия:

- В списке ключевых носителей и контейнеров отметьте необходимый контейнер.
- Выберите пункт меню "Операция-Пароль".

- Если доступ к ключевому контейнеру ранее не осуществлялся, на экран будет выдано окно для ввода пароля. Введите пароль и нажмите "ОК".
- В окне выбора операции для пароля ключевого контейнера задайте операцию "Отменить". Нажмите "ОК".

# 14. ЭКСПОРТ КЛЮЧЕВОГО КОНТЕЙНЕРА В ФОРМАТЕ СКЗИ "КРИПТО-КОМ"

Данная процедура предназначена для экспорта ключевого контейнера в виде файловой структуры ключевого носителя СКЗИ "Крипто-КОМ".

Для экспорта ключевого контейнера необходимо выполнить следующие действия:

- В списке ключевых носителей и контейнеров отметьте необходимый контейнер.
- Выберите пункт меню "Операция-Экспорт".
- Если выбранный ключевой контейнер защищен на пароле, и доступ к этому контейнеру ранее не осуществлялся, на экран будет выдано окно для ввода пароля. Введите пароль и нажмите "ОК".
- В стандартном окне выберите существующий каталог, в который будет экспортирован ключевой контейнер. Нажмите "ОК".
- Если в выбранном каталоге уже находятся файлы СКЗИ "Крипто-КОМ", Вам будет предложено удалить их. Будьте осторожны, чтобы не потерять необходимую ключевую информацию! Чтобы прервать операцию нажмите "Нет", для продолжения операции нажмите "Да".
- Вам будет предложено зашифровать парный секретный ключ на пароле. Если Вы выбрали шифрование, в окне ввода нового пароля дважды введите новый пароль и нажмите "ОК".

# 15. ИМПОРТ КЛЮЧЕВОГО КОНТЕЙНЕРА В ФОРМАТЕ СКЗИ "КРИПТО-КОМ"

Данная процедура предназначена для создания ключевого контейнера на основе файловой структуры ключевого носителя СКЗИ "Крипто-КОМ".

Для создания ключевого контейнера необходимо выполнить следующие действия:

- Выберите пункт меню "Операция-Импорт".
- В окне диалога задайте имя нового ключевого контейнера, которое не должно совпадать с именами существующих контейнеров.
- Задайте путь к каталогу ключевого носителя СКЗИ "Крипто-КОМ", который может быть выбран в стандартном диалоге, появляющемся после нажатия расположенной справа кнопки.
- Задайте путь к файлу парного секретного ключа, который может быть выбран в стандартном диалоге, появляющемся после нажатия расположенной справа кнопки. Если ключевому носителю СКЗИ "Крипто-КОМ" соответствует только один парный секретный ключ, и этот ключ находится в каталоге по умолчанию (подкаталог KEYS), задавать путь к этому ключу не обязательно. Нажмите "OK".
- Если парный секретный ключ защищен на пароле, на экран будет выдано окно для ввода пароля. Введите пароль и нажмите "ОК".
- В окне со списком ключевых носителей и контейнеров выберите ключевой носитель для создания нового ключевого контейнера. Нажмите "ОК".
- Если указанному ключевому носителю СКЗИ "Крипто-КОМ" соответствуют более одного парного секретного ключа, повторите данную операцию для всех остальных ключей.

#### 16. ПОДПИСЬ ФОРМ

В "Signal-COM CSP" реализована опциональная возможность генерации электронной подписи HTML-форм при использовании браузера MS Interner Explorer для совместимости с системой «Inter-PRO» (см. руководство пользователя программы «Inter-PRO Client»).

По умолчанию данная функция отключена, для ее подключения и настройки других параметров подписи необходимо выполнить следующие действия:

- Выберите пункт меню "Операция-Подпись форм".
- В окне диалога установите одно из значений переключателя "Подпись форм":

«Обязательная» - подписываются все HTML-формы;

«Выборочная» - подписываются только формы, имеющие определенный формат (см. руководство администратора программы «Inter-PRO Server»).

Если установлено значение «Нет», формы не подписываются.

- Установите флажок "Запрашивать подтверждение на подпись формы", если Вы хотите контролировать подписываемые данные (рекомендуется). Если данный флажок установлен, перед подписью формы будет выдаваться окно с запросом, в котором будут отображаться подписываемые данные формы. Если Вы не подтверждаете запрос на подпись формы, то параметры формы на сервер не передаются.
- Установите флажок "Использовать скролируемое окно", если подписываемые данные необходимо выдавать в скролируемом окне (рекомендуется, если формы содержат большой объем данных, который не может быть отображен на экране полностью).
- Установите флажок "Не кэшировать информацию ключевого носителя", если необходимо чтобы при каждой подписи осуществлялось обращение к ключевому носителю (рекомендуется).
- Нажмите "ОК".

#### 17. ИНИЦИАЛИЗАЦИЯ ДАТЧИКА СЛУЧАЙНЫХ ЧИСЕЛ

"Signal-COM CSP" использует встроенный датчик случайных чисел (ДСЧ), который должен быть инициализирован перед использованием. Инициализация ДСЧ осуществляется двумя способами: с использованием существующего ключевого контейнера или с помощью специальной процедуры, которая требует нажатий клавиатуры или перемещений курсора мыши.

Если у Вас есть ключевой контейнер, Вы можете использовать его для инициализации ДСЧ. Чтобы упростить процедуру инициализации, Вы можете предварительно задать этот контейнер в настройке программы Администратор. Для этого выполните следующие действия:

- Выберите пункт меню "Операция-Инициализация ДСЧ".
- В окне со списком доступных ключевых устройств и контейнеров выберите соответствующий ключевой контейнер.

# ЛИТЕРАТУРА

1. СКЗИ «Крипто-КОМ 3.4». Формуляр. ШКНР.00046-01 30 02, ЗАО «Сигнал-КОМ», 2017.